# Add a New API User in Eval25

#### Security Note

Before adding a new API user, you will need your User Permissions to include "Admin API Users."

Navigate to **Configuration** > **Users**, locate the permissions of the Eval25 Administrator, and check the **Admin API Users** box in the **Administration** column.

## Add a New API User

1. Select API User Details From the Configuration Menu

#### 2. Select Add New User

• On the API User Details page, click the Add New User button.

| API User Details             |           |                        |              |                 |              |
|------------------------------|-----------|------------------------|--------------|-----------------|--------------|
| Add New User                 |           |                        | Search users |                 |              |
| Client ID                    | User Name | Email Address          | Status       | Last Access     |              |
| demo-1234                    | t.lee     | t.lee@myschool.edu     | Active       | 06/2110:50 -08  | Edit Details |
| demo-2345                    | a.johnson | a.johnson@myschool.edu | Active       | 02/0110:41-08   | Edit Details |
| demo-3456                    | d.smith   | d.smith@myschool.edu   | Active       | 11/10 16:32 -08 | Edit Details |
| demo-4567                    | p.lopez   | p.lopez@myschool.edu   | Active       | 02/0110:57-08   | Edit Details |
| demo-5678                    | r.dixon   | r.dixon@myschool.edu   | Active       | 03/02 16:06 -08 | Edit Details |
| Image: API User Details page |           |                        |              |                 |              |

### 3. Enter the New Client Information

- Client ID This can be any chosen value
  - This information cannot be edited once it has been entered
- User Name enter the user's first and last name, if applicable
- Email enter the user's email address
- Confirm Email enter the user's email address a second time to confirm it
- Access Scopes select the access scope

| Add New User                                                                                                   |                                                                                                    |
|----------------------------------------------------------------------------------------------------|----------------------------------------------------------------------------------------------------|
| To add a new user, enter t<br>that Client ID, once create<br>will be editable after the in<br><b>Client ID</b> | he user details and click "Add User". Please note<br>ed, cannot be edited. User name and Email address<br>nitial creation of the user. |
| User Name                                                                                                    |                                                                                                    |
| Email                                                                                                    |                                                                                                    |
| Confirm<br>Email                                                                                               |                                                                                                    |
| Access<br>Scopes                                                                                               | 🗆 wdyt:metadata                                                                                                    |
|                                                                                                    | wdyt:qualitative                                                                                                    |
|                                                                                                    | wdyt:summary                                                                                                    |
|                                                                                                    | 🗌 wdyt:upload                                                                                                    |
|                                                                                                    |                                                                                                    |
|                                                                                                    | Add New User Cancel                                                                                                    |
| 11                                                                                                    | mage: Add New User form                                                                                                    |

## 4. Click the Add New User Button

## 5. Have the User Login

After adding a new user, Eval25 will send the user a passcode via email. Email the user their new Client ID as they will use this for login.